## Manage Menu Footers

Last Modified on 08/22/2019 11:10 pm CDT

You can add footers to infant and non-infant menus from the Manage Menu Footers dialog box. The text you enter here prints on the following reports:

- Center Monthly Menu Plan
- Center Weekly Menu Plan
- Center Weekly Menu Non-Infants Only
- Center Weekly Menu Infants Only
- Master Menu Monthly Plan Non-Infants Only
- Master Menu Monthly Plan Infants Only

Note that the footer will also print on the center version of these reports.

To add menu footers:

- Click the Tools menu and select Manage Menu Footers. The Manage Menu Footers dialog box opens.
- 2. Click the NonInfant Menu Footer box and enter notes for your non-infant menus.
- 3. Click the Infant Menu Footer box, and enter notes for your infant menus.

Note: You can enter up to 150 characters in each box.

4. When finished, click Save.

| 💑 Manage Menu Footers 📃 🗉 💌 |  |  |  |  |
|-----------------------------|--|--|--|--|
| NonInfant Menu Footer       |  |  |  |  |
| NonInfant footer            |  |  |  |  |
|                             |  |  |  |  |
|                             |  |  |  |  |
| Infant Menu Footer          |  |  |  |  |
| Infant footer               |  |  |  |  |
|                             |  |  |  |  |
|                             |  |  |  |  |
|                             |  |  |  |  |
| Save Close                  |  |  |  |  |
|                             |  |  |  |  |

## The text you enter will now display on your menus.

| I |           |         |                                                              |           |
|---|-----------|---------|--------------------------------------------------------------|-----------|
|   | 8/22/2019 | 11:07PM | USDA is an equal opportunity provider, employer, and lender. | Page 1 of |
|   |           |         | NonInfant footer                                             |           |
|   |           |         | Infant footer                                                |           |
| I |           |         |                                                              |           |